试图启动任意MicrosoftAcce 向导时该向导却不启动 PDF转换 可能丢失图片或格式,建议阅读原文

https://www.100test.com/kao\_ti2020/449/2021\_2022\_\_E8\_AF\_95\_ E5\_9B\_BE\_E5\_90\_AF\_E5\_c97\_449156.htm 症状当您试图启动任 意 Microsoft Access 向导时,该向导却不能启动。 您可能会看 到忙的鼠标指针,或者什么也看不到,然后又回到 access,就 好象您没有试过启动向导一样。 解决方案要解决这一问题, 可以使用以下三种方法之一。 使用"Windows 安装服务"快 捷方式 确保使用"Windows 安装服务"快捷方式来启动 access。 安装 Office 时,"Windows 安装服务"快捷方式将自 动安装在开始菜单上。 也可以将"Windows 安装服务"快捷 方式添加到 Office 快捷方式栏。 右键单击 Office 快捷方式栏

。在快捷方式菜单上,单击自定义。单击按钮选项卡。在将 这些文件显示为按钮列表中,单击选择 Microsoft access 复选 框。单击确定。有关"Windows 安装服务"快捷方式的其它 信息,请参见本文后面的"其它信息"部分。Acwzmain.mde 或 Acwztool.mde 丢失检查是否丢失了 Acwzmain.mde 文件或 Acwztool.mde 文件(或二者)。为此,请执行下列步骤:在 开始菜单上,指向查找,然后单击文件或文件夹。在名称框 中,输入 acwzmain.mde, acwztool.mde。在查找范围列表中, 单击本地硬盘驱动器。单击选中包含子文件夹复选框,然后 单击开始查找。如果搜索没有找到一个文件,或两个文件都 没有找到,请按照以下步骤替换丢失的文件:插入 Microsoft Office 或 access 光盘。使用 Windows 资源管理器,打开 CD-ROM 或 DVD-ROM 驱动器上的 Pfiles\Msoffice\Office\1033 文件夹,并找到 Acwzmain.mde 和/或 Acwztool.mde 文件。选 择丢失的文件, 然后单击编辑菜单中的复制。 打开要在其中 安装 Office 的文件夹。 默认文件夹为 C:\Program Files\Microsoft Office。选择 Office\1033 文件夹, 然后单击编 辑菜单上的粘贴。 备注: 如果两个文件都丢失了, 对第二个 文件,可以重复步骤2到4。启动 access。尝试启动一个向导 您可能会看到一条消息:该功能尚未安装。然后,安装该 向导,然后应当能够正常地运行。 卸载并重新安装 Small Business Tools 备注: 此方法可能不会永久地纠正问题。 您需 要在每次问题出现时,重复这些步骤。在开始菜单上,指向 设置, 然后单击控制面板。 双击添加/删除程序图标。 单击 Microsoft Office 2000 Disc 2, 然后单击添加/删除。 单击添加或 删除功能。单击 Microsoft Small Business Tools 旁边的图标, 然后单击不可用。单击开始更新。单击 Microsoft Office 2000 Disc 2, 然后单击添加/删除。单击添加或删除功能。单击 Microsoft Small Business Tools 旁边的图标,然后单击从"我的 电脑"中运行。单击开始更新。状态Microsoft 已经确认这是 本文开头所列出的 Microsoft 产品本身的问题。 更多信息 "Windows 安装服务"快捷方式按照以下步骤确定某种快捷 方式(或图标)是否是"Windows 安装服务"快捷方式:右 键单击快捷方式,然后在快捷方式菜单上单击属性。 单击快 捷方式选项卡。 如果该选项卡上所有项都不可用,则它是 "Windows 安装服务"快捷方式。 备注: 如果您还没有安装 "Windows 桌面更新",在您的计算机上不能创建 "Windows 安装服务"。100Test 下载频道开通,各类考试题 目直接下载。详细请访问 www.100test.com